## Iscrizione mensa e/o trasporto 2025-2026 passaggi da svolgere:

prima di tutto digitiamo sulla pagina internet questo link

## https://servizionline.hspromilaprod.hypersicapp.net/cmspievefosciana/login.aspx

## apparirà questa schermata

| · · · · · C                                                                                                    | *               |
|----------------------------------------------------------------------------------------------------|-----------------|
| PRESENZE 🌁 PROTOCOLLO 🖄 DETERMINE E DELIBERE 🖄 FINANZIARIA 🖄 MENSA 🖄 ALBO ONLINE 🕀 citadino digitale 📓 MoniToscana 🕀 Legal Archive 🔞 Comune di Pieve Fosc 🕥 FACILITA 👘 iscrizioni mensa |                 |
| Comune di Pieve Fosciana                                                                                                    | Cerca (Q)       |
| Cittadini Altri Enti                                                                                                    | Tutti i servizi |
| Home / Servizi online / Accedi                                                                                                    |                 |

## Accedi ai servizi

| IDENTITA' DIGITALE Accedi con la tua Identita' Digitale utilizzando i sistemi di | LOGIN E PASSWORD<br>Accesso consentito alle sole partite iva |
|----------------------------------------------------------------------------------|--------------------------------------------------------------|
| autenticazione quali SPID, CIE, CNS o altre tipologie identificate<br>dall'Ente  | Username                                                     |
| Accedi al servizio                                                               | Password                                                     |
|                                                                                  | Entra con LOGIN                                              |
|                                                                                  |                                                              |

Successivamente clicchiamo su identità digitale ed entriamo con ciò che preferiamo ( CNS, SPID, CARTA D'IDENTITA' DIGITALE)

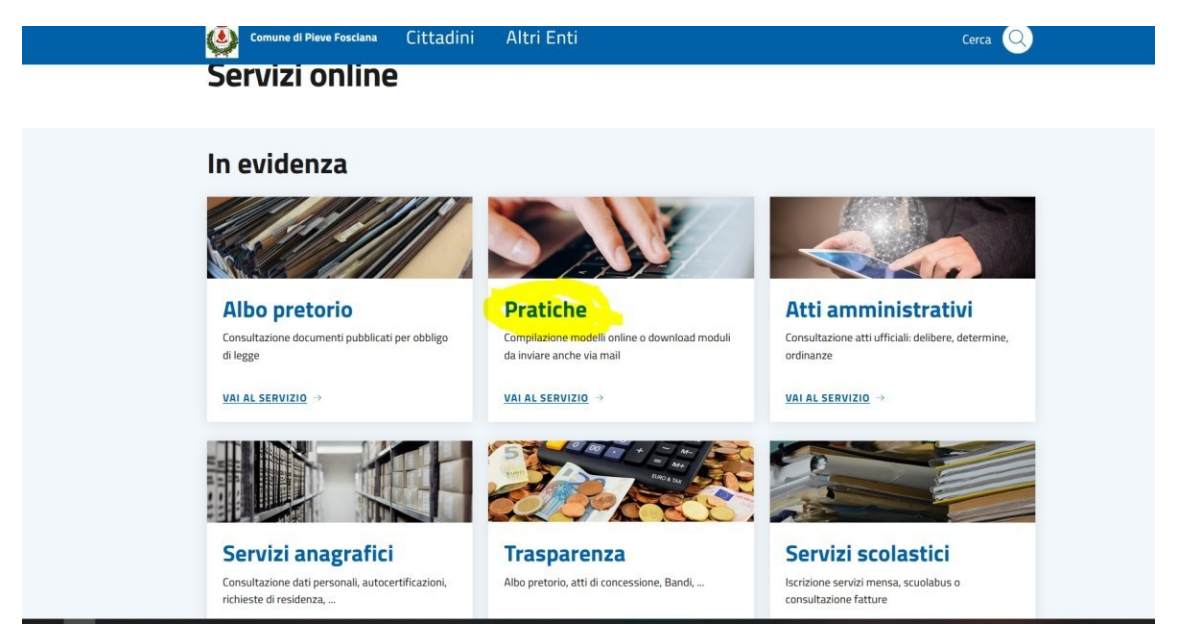

Entrati con le proprie credenziali dovremmo cliccare su PRATICHE (nell'immagine evidenziato in giallo)

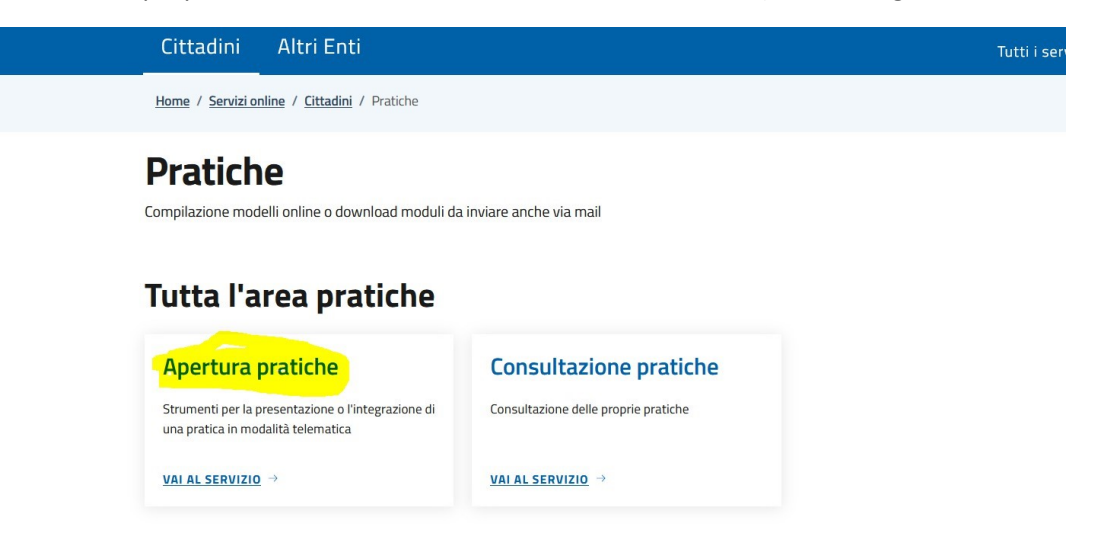

Avremo successivamente avremo questa schermata , dove dobbiamo aprire una nuova pratica ( cliccare quello che è in giallo )

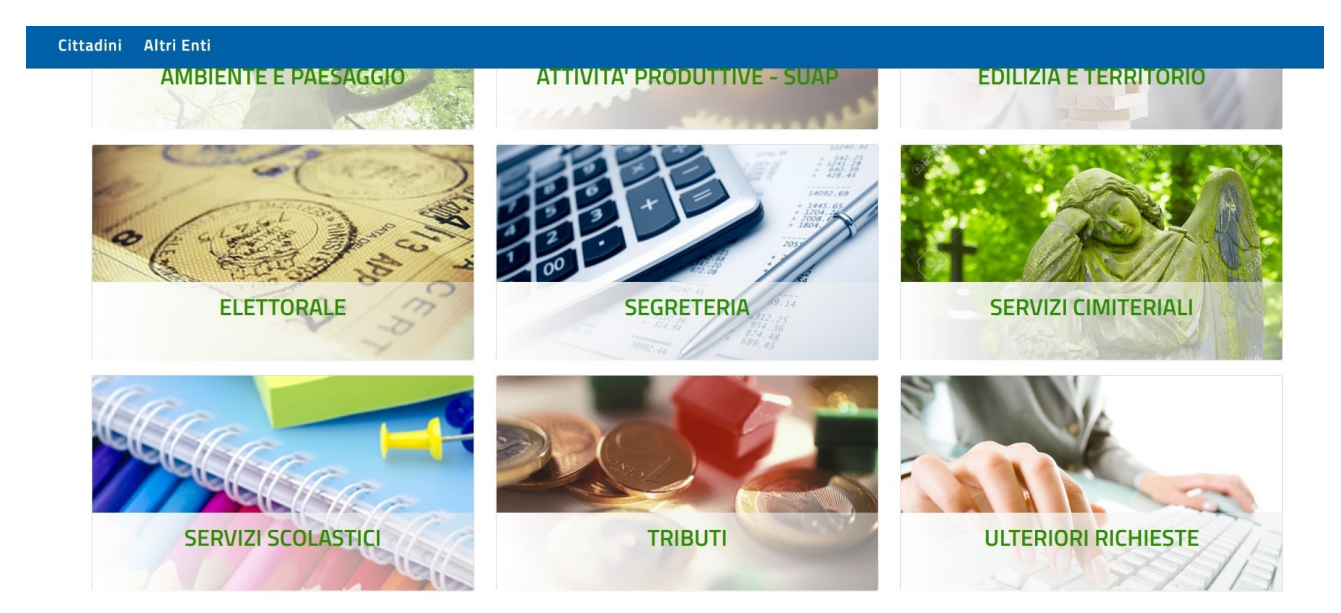

A questo punto si ! va cliccato il punto servizio scolastico

| Sito istituzionale               |                             |                       |  |
|----------------------------------|-----------------------------|-----------------------|--|
| Comur                            | ne di Pieve l               | Fosciana              |  |
| Cittadini Altri Enti             | i                           |                       |  |
| ome / Servizi Online / Cittadini | / Pratiche / Apertura Prati | che                   |  |
|                                  |                             |                       |  |
| PRATICHE ONL                     | INE                         |                       |  |
|                                  |                             |                       |  |
| Avvia Pratica                    | Pratiche Sospese            | Pratiche da Integrare |  |
| 📰 Iscrizione Servizi Sco         | lastici                     |                       |  |
|                                  |                             |                       |  |

Qui vi è avvio pratica dove c'iscrizione servizi scolastici, c'è per inserire sia mensa che trasporto

E da qui si va avanti con i dati